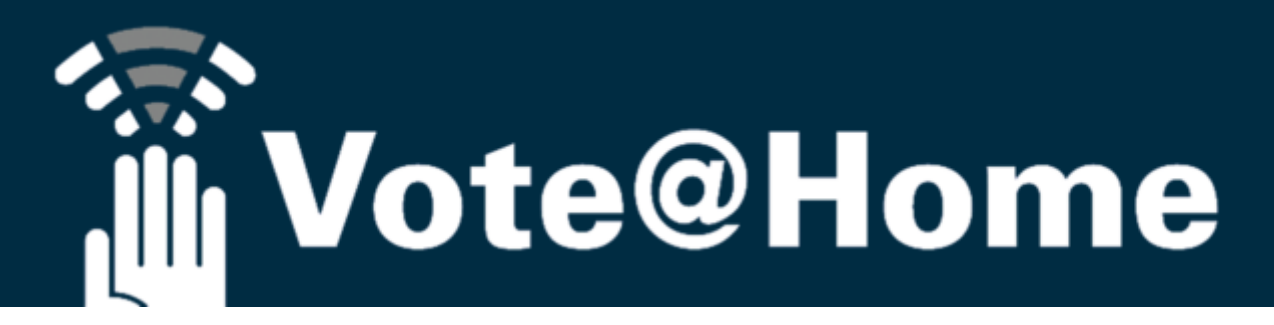

Abstimmungsplattform

Mitgliederversammlungen

Deutsche Gesellschaft und Akademie für HNO-Heilkunde, Kopf- und Hals-Chirurgie e. V., Bonn am 12. Mai 2021 **VOR** Einwahl in die Mitgliederversammlung

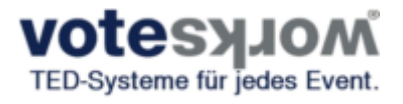

**Einwahl in die Abstimmungsplattform Vote@Home:** Internetadresse (URL): <u>https://hno.voteathome.de</u>

Alternative 1 (empfohlen):

Öffnen Sie die Abstimmungsplattform auf einem <u>2. Endgerät</u> (z. B. Smartphone / Tablet)

<u>Alternative 2:</u> Öffnen Sie die Abstimmungsplattform in einem aktualisierten Internetbrowser auf gleichem Endgerät, mit dem Sie sich auch in die HNO-Kongressplattform einloggen.

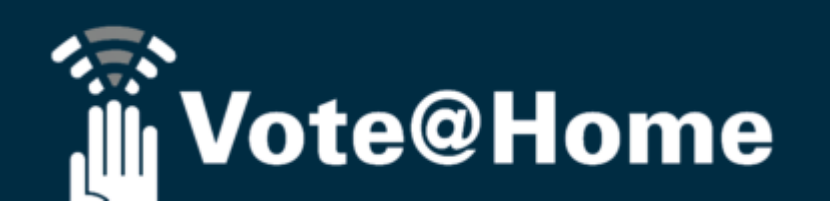

## Login zur Abstimmungsplattform "Vote@Home"

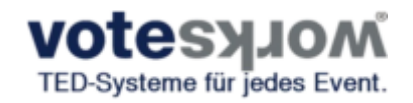

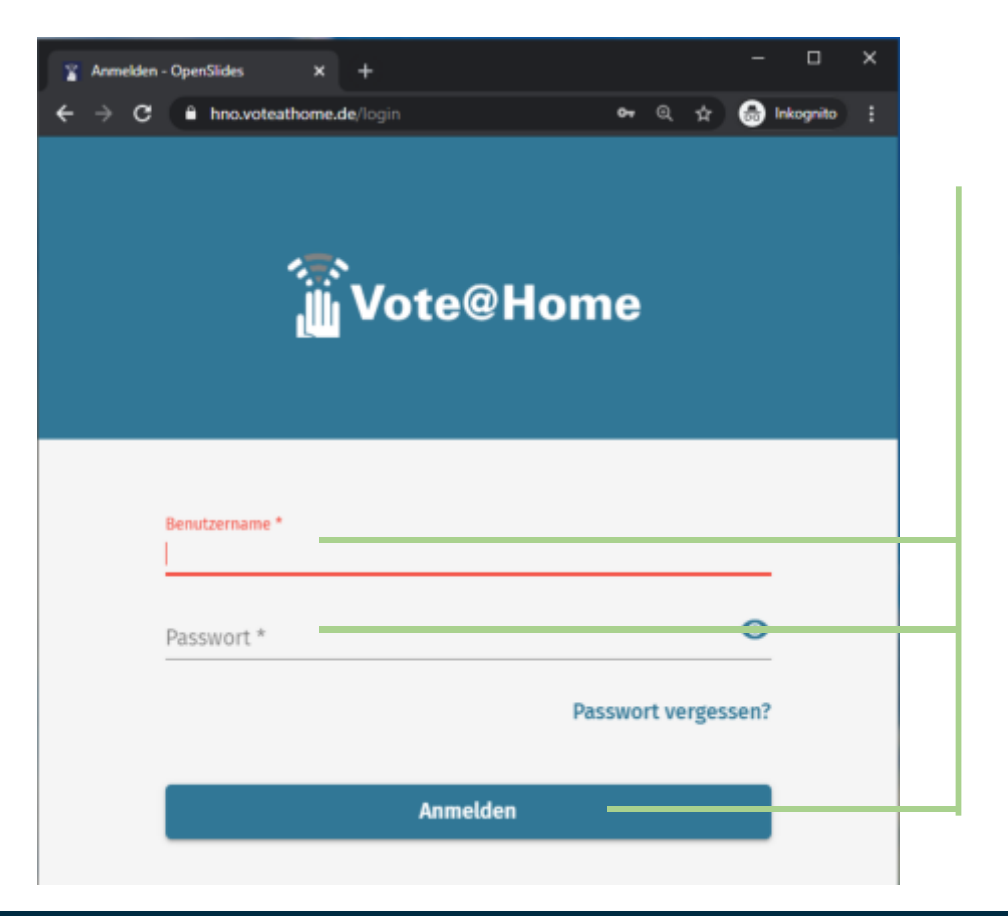

- ✓ Es erscheint die Login-Maske zur Abstimmungsplattform
- ✓ Login mit Ihrem **Benutzernamen** und **Passwort**
- ✓ Login abschließen mit Klick auf den Button "Anmelden"

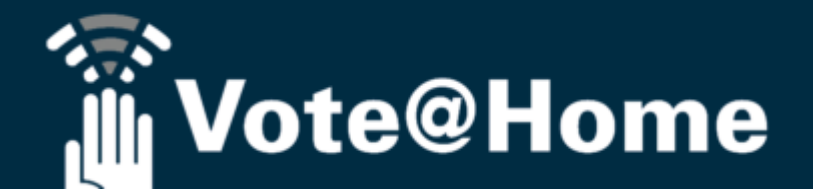

### Willkommen in der Abstimmungsplattform Vote@Home

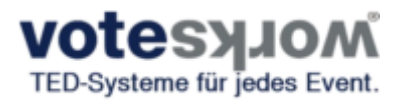

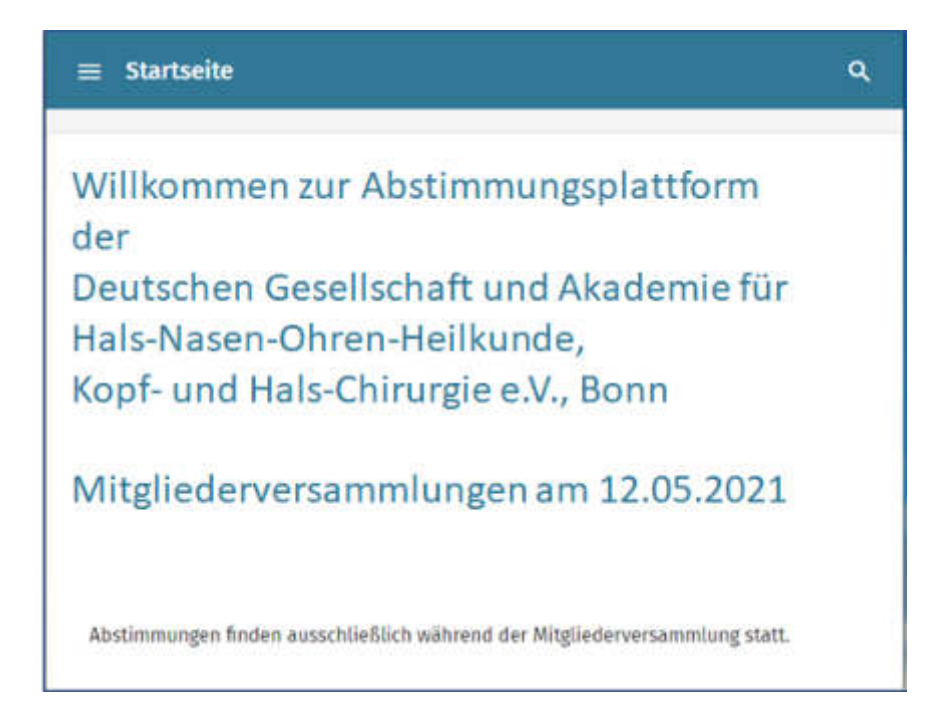

 Nach erfolgreicher Anmeldung öffnet sich die Startseite und heißt Sie zur Teilnahme an den anstehenden Abstimmungen willkommen.

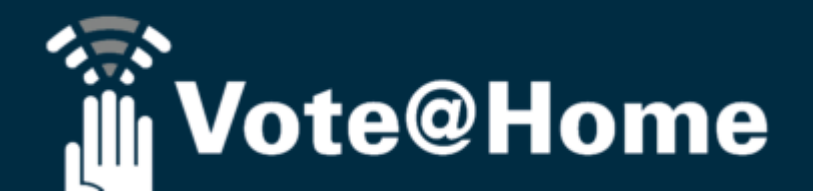

#### **Abgabe Ihrer Stimme**

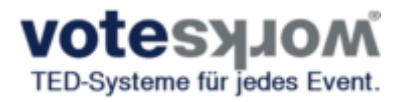

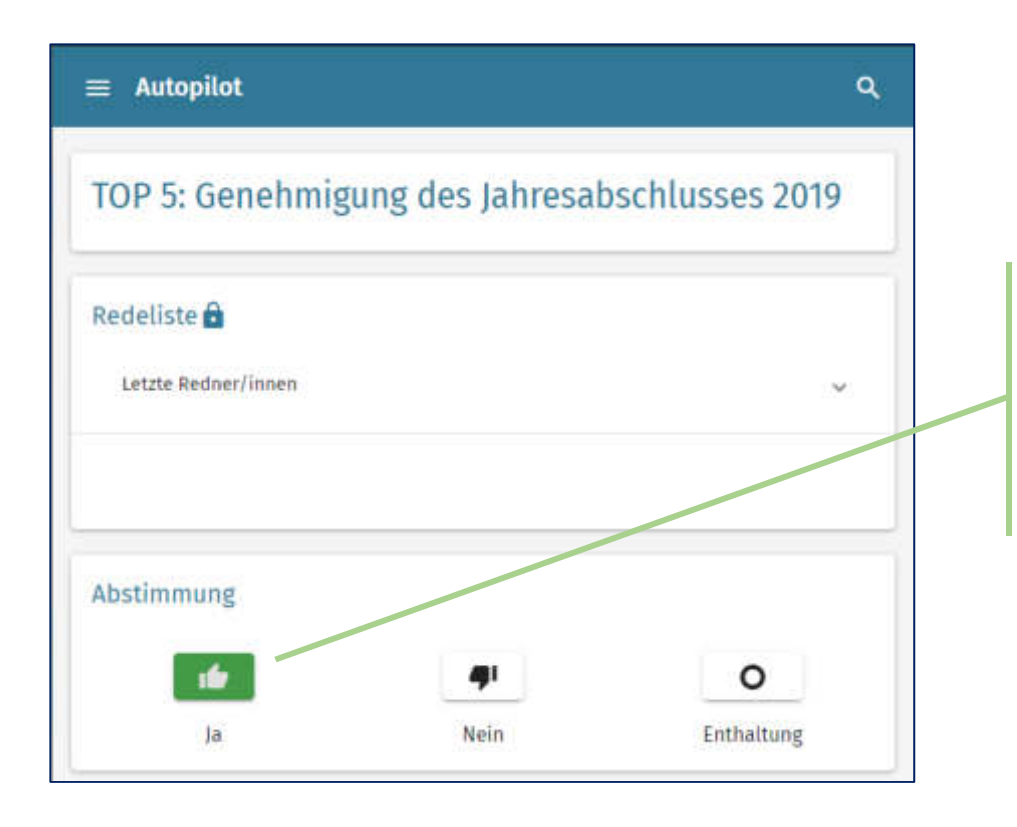

# Bei entsprechendem TOP wird die Abstimmung live eröffnet.

 Sie bekommen die Auswahlmaske automatisch angezeigt und bereiten durch Klicken des entsprechenden Symbols Ihre Stimmabgabe vor.

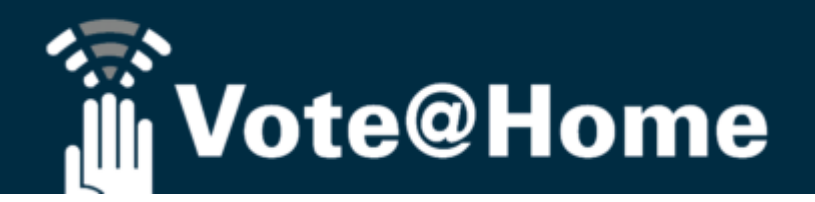

URITER MAL

#### Abschließen Ihres Abstimmvorgangs

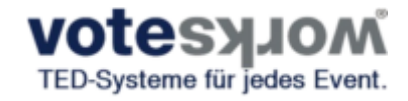

| ∃ Autopilot         |                                                                                               | ٩            |
|---------------------|-----------------------------------------------------------------------------------------------|--------------|
| TOP 5: Genehmi      | gung des Jahresabsc                                                                           | hlusses 2019 |
| tedeliste 🔒         |                                                                                               |              |
| Letzte Redner/innen |                                                                                               | ~ .          |
| Abstimmung          | 41                                                                                            | 0            |
| Ja                  | Nain                                                                                          | Enthaltung   |
| itandardprojektor   | Auswahl jetzt senden?<br>Ihre Stimmabgabe kann<br>anschließend nicht mehr<br>geändert werden. |              |
| TOP 5: Genehmig     | Abbrechen                                                                                     | 2019         |

## So schließen Sie Ihre Stimmabgabe ab: Sie haben die folgenden Optionen:

Bestätigen Sie Ihre Auswahl mit "Ja"

 Ihre Abstimmung wird gezählt; eine Änderung ist nicht mehr möglich

Korrigieren Sie Ihre Auswahl mit **"Abbrechen"** ✓ Sie kehren zum Abstimmvorgang zurück.

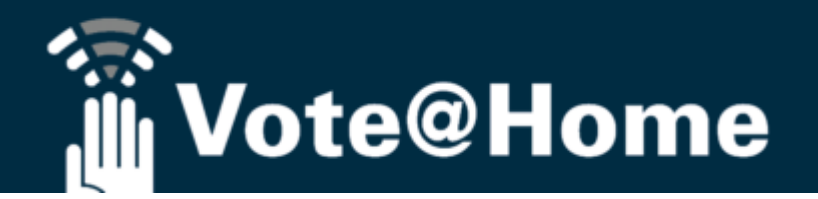

URSTERNARDA

#### Bestätigung Ihres Abstimmvorgangs

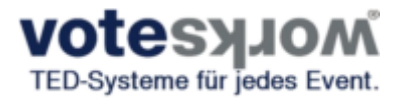

| ≡ Autopilot                                   | م |
|-----------------------------------------------|---|
| TOP 5: Genehmigung des Jahresabschlusses 2019 | 9 |
| Redeliste 🔒                                   | ~ |
|                                               |   |
| Abstimmung<br>Stimmabgabe erfolgreich.        |   |

#### Bestätigung:

 ✓ Nach Ihrer Abstimmung erhalten Sie eine Bestätigung, dass Ihre Stimme gezählt wurde.

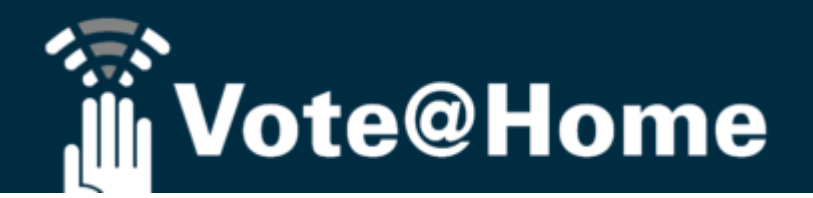

URBERRICH

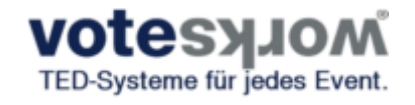

#### Wahlergebnis

≡ Autopilot

#### Sind Sie für die Genehmigung der Tagesordnung?

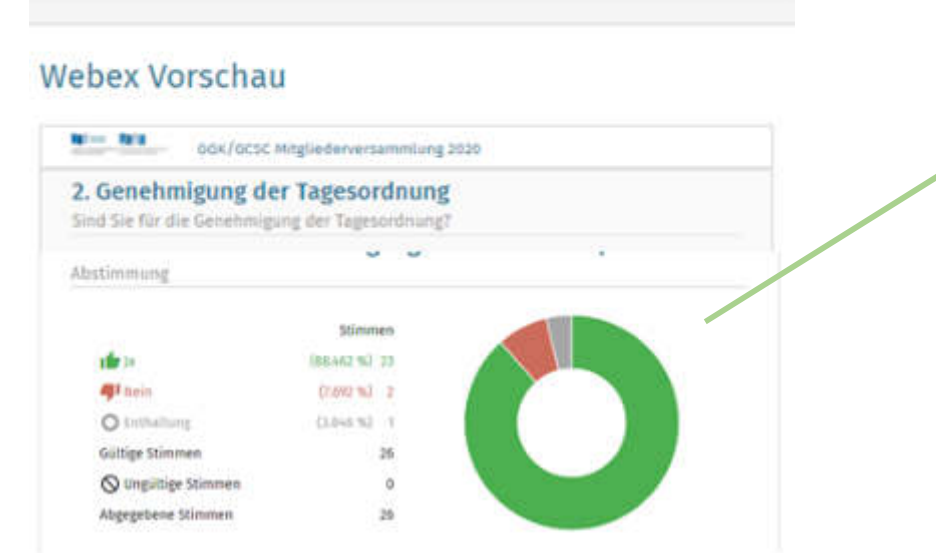

Q

#### Nach Beendigung des Abstimmungsvorgangs:

 Anzeige des Wahlergebnisses aus der Online-Abstimmung

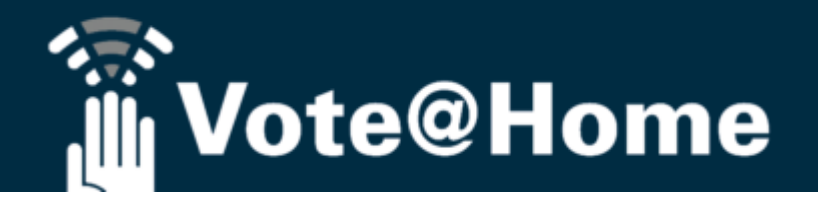